## HOE PAS IK ZELF DE TEKENREGELS AAN IN EASY BANKING BUSINESS?

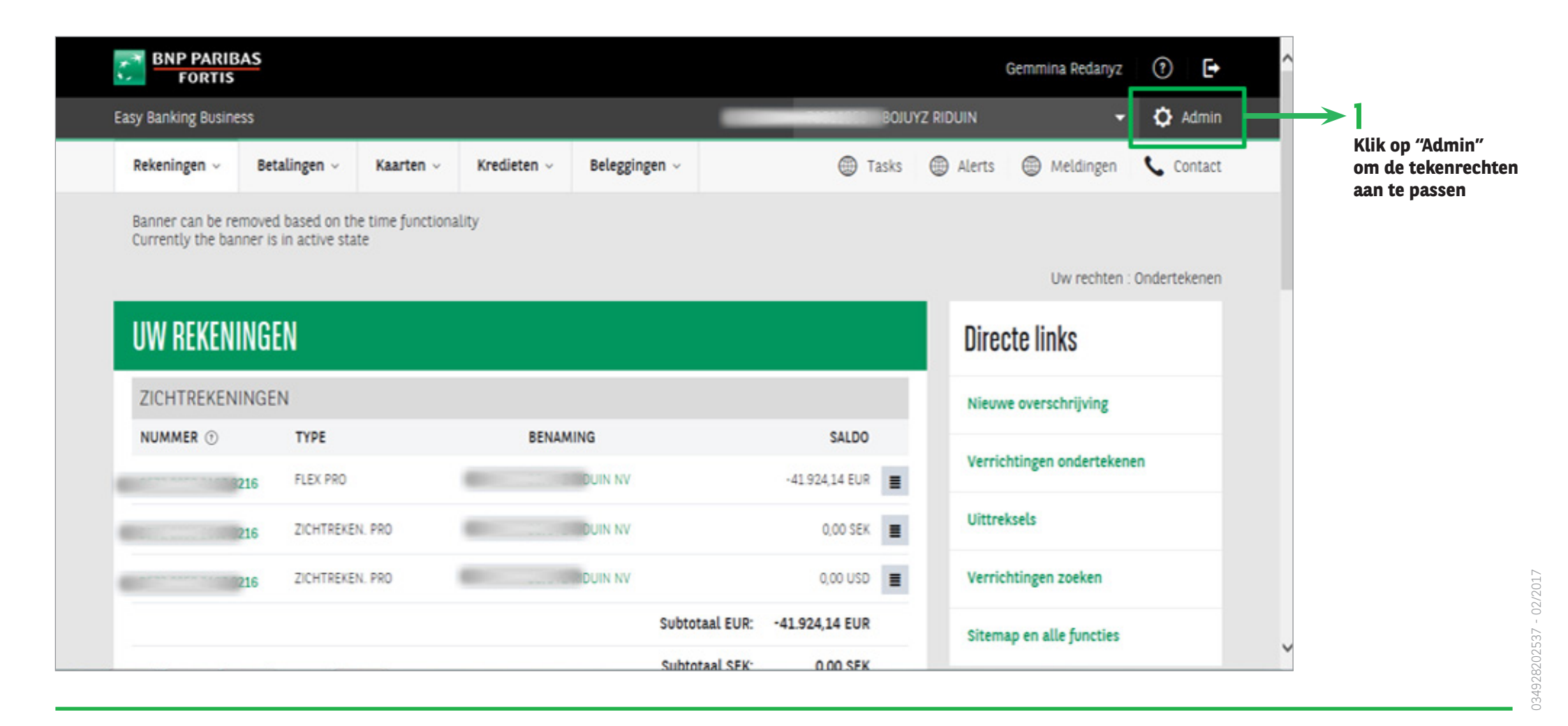

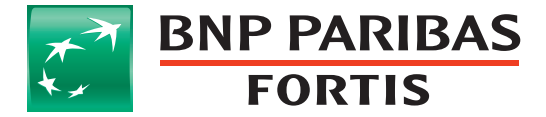

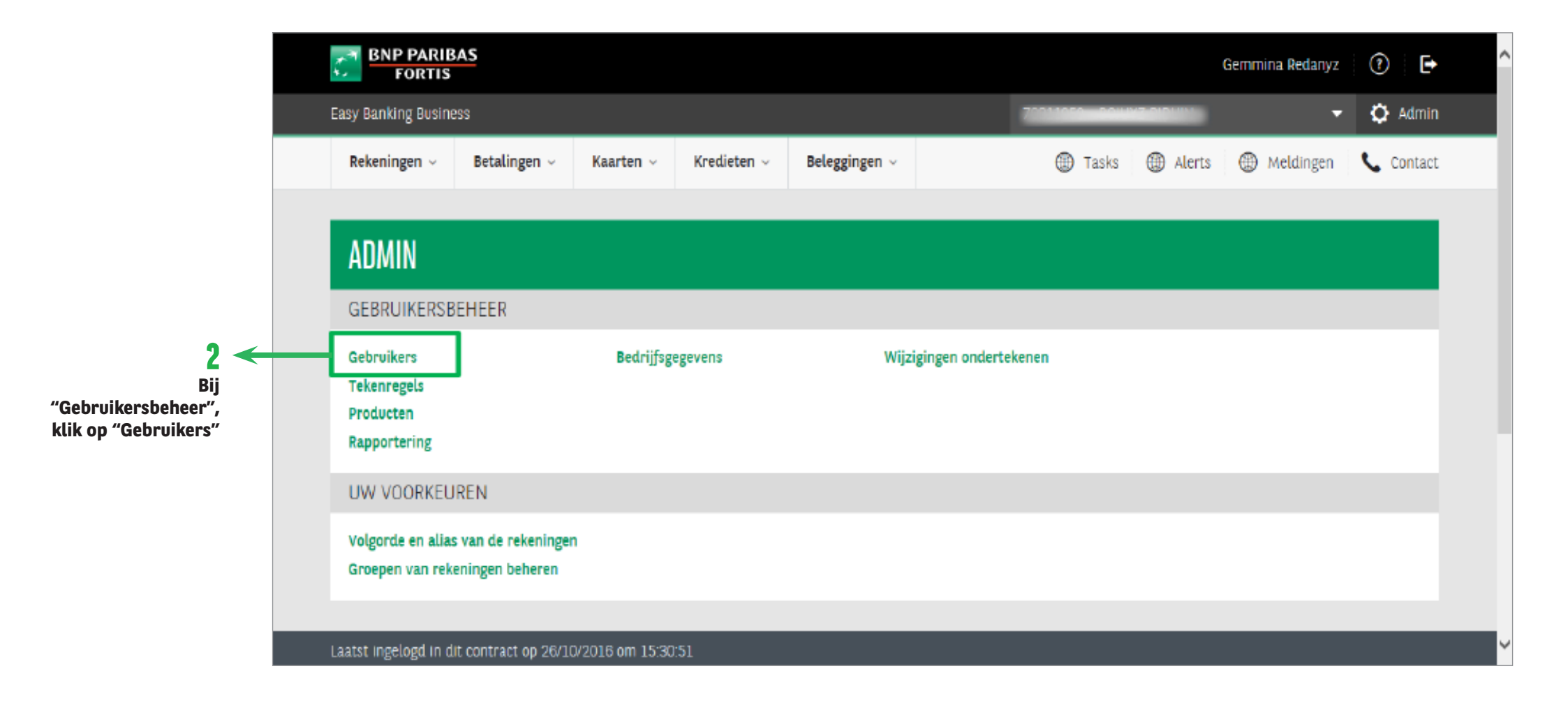

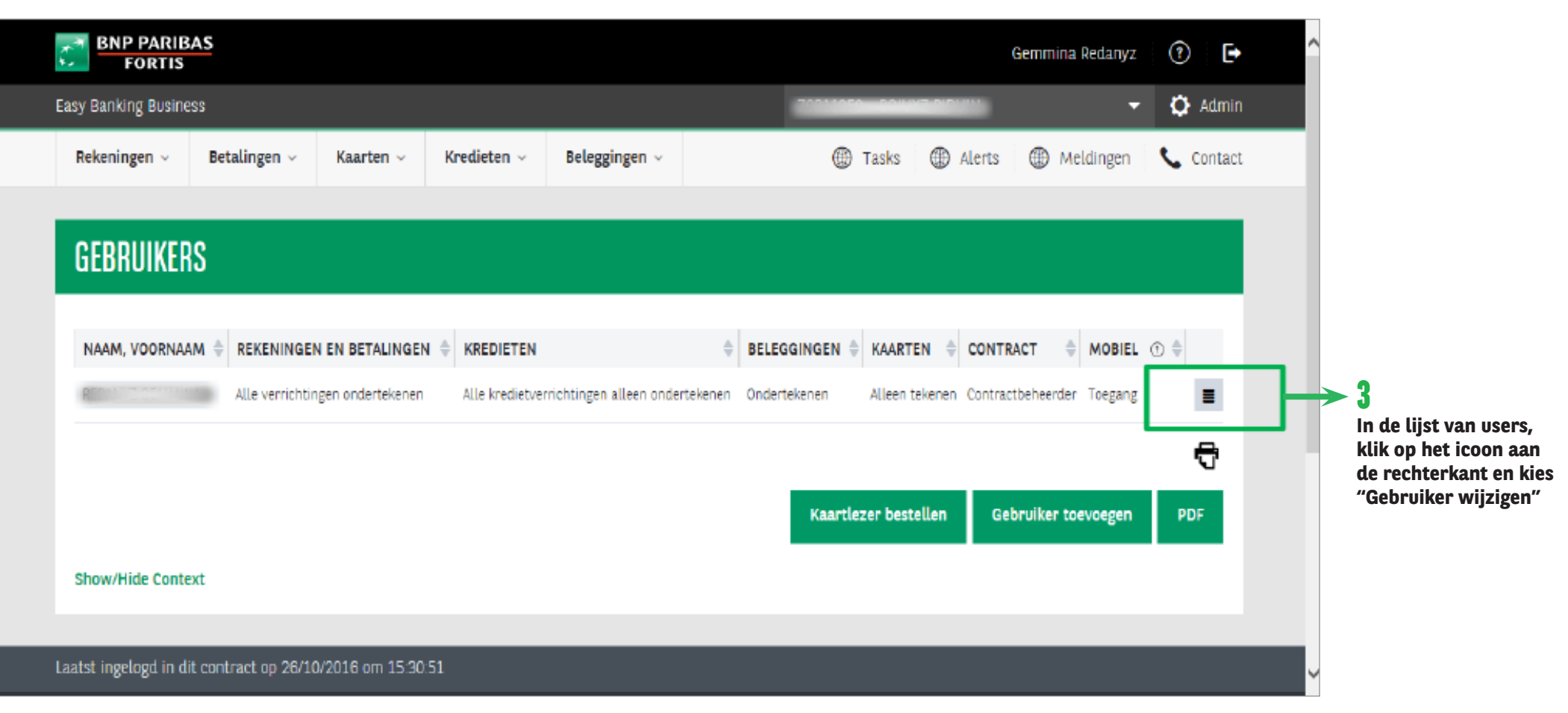

| BNP PARIBA           | IS                |                  |                 |                        |            |              |              |           | Gem         | mina Redany;     | z (?  | )      |   |
|----------------------|-------------------|------------------|-----------------|------------------------|------------|--------------|--------------|-----------|-------------|------------------|-------|--------|---|
| asy Banking Busines  | 2                 |                  |                 |                        |            |              |              |           |             |                  | - ¢   | Admir  | 1 |
| Rekeningen 🗸         | Betalingen 🗸      | Kaarten ~        | Kredieten 🗸     | Beleggingen 🗸          |            |              | 🛞 Tasks      | () ()     | lerts 🤅     | Meldingen        | S.    | Contac | t |
|                      |                   |                  |                 |                        |            |              |              |           |             |                  |       |        |   |
| GEBRUIKERS           | S                 |                  |                 |                        |            |              |              |           |             |                  |       |        |   |
|                      |                   |                  |                 |                        |            |              |              |           |             |                  |       |        |   |
| NAAM, VOORNAAM       |                   | EN BETALINGEN    | KREDIETEN       |                        | ÷          | BELEGGINGE   | N 🗘 KAART    | EN 🔶      | CONTRACT    | MOBIE            | L 💮 ≑ |        |   |
| Report - Annual      | Alle verrichtin   | gen ondertekenen | Alle kredietver | richtingen alleen onde | rtekenen ( | Ondertekenen | Alleen       | tekenen ( | Contractbeh | eerder Toegan    | g     | ≣      |   |
|                      |                   |                  |                 |                        |            |              |              |           |             | Gebruiker wijzig | en    |        | I |
|                      |                   |                  |                 |                        |            |              |              |           |             | Details          |       |        | 1 |
|                      |                   |                  |                 |                        |            | Kaa          | rtlezer besi | tellen    | Gebruii     | toevoegen        |       | UF     |   |
| Show/Hide Contex     | t                 |                  |                 |                        |            |              |              |           |             |                  |       |        |   |
|                      |                   |                  |                 |                        |            |              |              |           |             |                  |       |        |   |
| atst ingelogd in dit | contract op 26/10 | /2016 om 15:30:5 | 1               |                        |            |              |              |           |             |                  |       |        |   |

|                                          | ∎ Rekeningen ∨       | Betalingen ~ | Kaarten ~                               | Kredieten ~        | Beleggingen 🗵           | 0 0 0                     | <b>C</b>   <b>O</b>   @ | Đ | , |  |  |  |  |  |
|------------------------------------------|----------------------|--------------|-----------------------------------------|--------------------|-------------------------|---------------------------|-------------------------|---|---|--|--|--|--|--|
|                                          | GEBRUIKER WI         | JZIGEN       |                                         |                    |                         |                           |                         |   |   |  |  |  |  |  |
|                                          | PERSOONLIJKE GI      | GEVENS       |                                         |                    |                         |                           |                         |   |   |  |  |  |  |  |
|                                          | Naam, voornaam :     |              |                                         | 13                 |                         |                           |                         |   |   |  |  |  |  |  |
|                                          | User ID :            | - ei         |                                         | 15                 |                         |                           |                         |   |   |  |  |  |  |  |
|                                          | E-mailadres* :       |              |                                         |                    |                         |                           |                         |   |   |  |  |  |  |  |
|                                          | Telefoonnummer :     |              |                                         |                    |                         |                           |                         |   |   |  |  |  |  |  |
|                                          | Gsm-nummer :         |              |                                         |                    |                         |                           |                         |   |   |  |  |  |  |  |
|                                          | GERDUIKEDSDDO        | 361          |                                         |                    |                         |                           |                         | ÷ |   |  |  |  |  |  |
|                                          | Rekeningen en Betall | ngen ():     | Selecteer<br>Geen toegang<br>Raadplegen |                    |                         | Alle verrichtingen        | ¥                       |   |   |  |  |  |  |  |
| 4                                        | Kredieten 🕑 :        | [            | invoeren<br>Ondertekenen                |                    |                         | alle kredietverrichtingen | ~                       |   |   |  |  |  |  |  |
| Vul de verplichte                        |                      | Ľ            |                                         |                    |                         | alleen                    | ~                       |   |   |  |  |  |  |  |
| gegevens in en<br>selecteer "Onderteken" | Beleggingen 🛞 :      |              | Ondertekenen                            |                    | ~                       |                           |                         |   |   |  |  |  |  |  |
| bij "Kredieten"                          | Kaarten :            |              | Ondertekenen                            |                    | ~                       | alle kaarten              |                         |   |   |  |  |  |  |  |
|                                          | Contract @ :         |              | Te geselecteerde                        | gebruiker is de co | ofractbebeerder van dit | auten                     | ~                       |   |   |  |  |  |  |  |

| ∎ Rekeningen -> Betalingen ->                                           | Kaarten - Kredieten - B                              | ieleggingen v                      |                     | <b>\</b>   <b>0</b>  @ 0 | ÷ ^ |
|-------------------------------------------------------------------------|------------------------------------------------------|------------------------------------|---------------------|--------------------------|-----|
|                                                                         | <ul> <li>□ Beperkte lijst</li> <li>● Alle</li> </ul> |                                    |                     |                          |     |
| TEKENREGELS VOOR REKENINGEN EN BE                                       | BETALINGEN                                           |                                    |                     |                          |     |
| Tekengroep :                                                            | 00                                                   | ~                                  |                     |                          |     |
| NAAM VAN DE GROEP                                                       | NAAM VAN DE GROEP                                    | 1                                  | BEDRAG              |                          |     |
| Er werden geen tekenregels opgesteld vo                                 | oor deze tekengroep.                                 |                                    |                     |                          |     |
| Wilt u de tekenregels voor deze gebruiker<br>TEKENREGELS VOOR KREDIETEN | r beheren, ga dan naar het tabblad Teke              | enregels' eens u de gebruikersrech | ten hebt aangepast. |                          |     |
| Deze gebruiker kan alle kredietverrichting                              | gen alleen ondertekenen.                             |                                    |                     |                          |     |
| Show/Hide Context                                                       |                                                      |                                    | Annu                | Ulerer Volgende          | ]   |
| Laatst ingelogd in dit contract op 26/10/2014                           | 16 om 15 30 51                                       |                                    |                     |                          |     |
| ONDERSTEUNING                                                           | EASY BANKING BUSINESS                                | BNP PARIBAS FORTIS                 | KAART VERLOR        | REN?                     |     |

| Beleggingen :     Ondertekenen       Kaarten :     Alleen tekenen       Contract :     Contractbeheerder       Mobiel :     Toegang  |
|----------------------------------------------------------------------------------------------------|
| Kaarten :     Alleen tekenen       Contract :     Contractbeheerder       Mobiel :     Toegang                                       |
| Contract : Contractbeheerder Mobiel : Toegang                                                                                        |
| Mobiel : Toegang                                                                                                    |
|                                                                                                    |
| BEHEER DE ZICHTBAARHEID VAN REKENINGEN                                                                                               |
| Zichtrekeningen : Alle                                                                                                    |
| Spaarrekeningen : Alle                                                                                                    |
| Termijnrekeningen : Alle                                                                                                    |
| TEKENREGELS VOOR REKENINGEN EN BETALINGEN                                                                                            |
| Tekengroep : 00                                                                                                    |
| NAAM VAN DE GROEP BEDRAG                                                                                                    |
| Er werden geen tekenregels opgesteld voor deze tekengroep.                                                                           |
| Wilt u de tekenregels voor deze gebruiker beheren, ga dan naar het tabblad 'Tekenregels' eens u de gebruikersrechten hebt aangepast. |
| TEKENREGELS VOOR KREDIETEN                                                                                                    |
| Deze gebruiker kan alle kredietverrichtingen alleen ondertekenen.                                                                    |
|                                                                                                    |

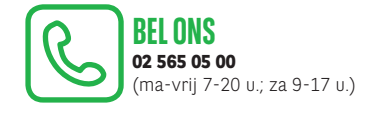

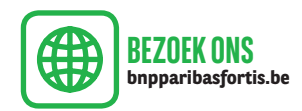

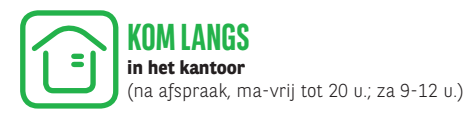